# ОПЕРАЦИОННАЯ ИНСТРУКЦИЯ УПРАВЛЕНИЕ ДАННЫМИ КОНТАКТНЫХ ЛИЦ

Редакция О

Разработана Практикой логистических и производственных систем Направления поддержки пользователей ООО «ОМК-ИТ» (50029)

Введена в действие взамен Операционной инструкции ОИ.12-451.SAP.SRM.001-7 «Управление данными контактных лиц» (редакция 0), введенной в действие приказом АО «С.П.Р.» от 01.02.2024 №7000-П-1/24/12 «О введении в действие документации» (п. 987 приложения к приказу)

Москва 2025

### 1 Общие положения

Настоящая Операционная инструкция «Управление данными контактных лиц» устанавливает правила работы в системе SAP SRM при управлении поставщиком данными контактных лиц и лиц имеющих право подписи.

### 2 Ответственность

| Ответственность за поддержание | Руководитель    | Практики     | логистических | и    |
|--------------------------------|-----------------|--------------|---------------|------|
| настоящего документа в         | производственны | ых систе     | ем Направл    | ения |
| актуальном состоянии несет     | поддержки полы  | зователей ОС | о «омк-ит»    |      |

## 3 Термины, определения и сокращения

В настоящем документе применяются термины и определения в соответствии со Справочником <u>СП.12-390.19</u> «Единый глоссарий терминов и определений Объединенной металлургической компании», а также следующие термины с соответствующими определениями:

| Термин/сокращение       | Определение/расшифровка                                                                                                    |  |  |  |
|-------------------------|----------------------------------------------------------------------------------------------------|--|--|--|
| 3.1 <b>ООО «ОМК-ИТ»</b> | Общество с ограниченной ответственностью «ОМК –<br>Информационные технологии» - юридическое лицо,<br>оказывающее услуги на основании заключенного<br>договора;                                               |  |  |  |
| 3.2 <b>SAP SRM</b>      | Система управление взаимоотношениями с поставщиками.<br>Система управление закупками на базе решения SAP,<br>созданная в целях обеспечения открытых и прозрачных<br>закупочных процедур на предприятиях ОМК. |  |  |  |

### 4 Вход в систему

Для входа в систему SAP SRM необходимо использовать учетную запись и пароль, полученные по почте. При первом входе в систему, в соответствии с требованиями системы SAP SRM, для продолжения работы пользователи обязаны сменить пароль.

Для входа в систему SRM следует пройти по ссылке <u>https://srm.omk.ru/irj/portal</u> (рисунок 1).

При входе в систему SRM необходимо ввести наименование учетной записи пользователя в системе, его пароль и нажать на кнопку «Вход в систему».

Редакция

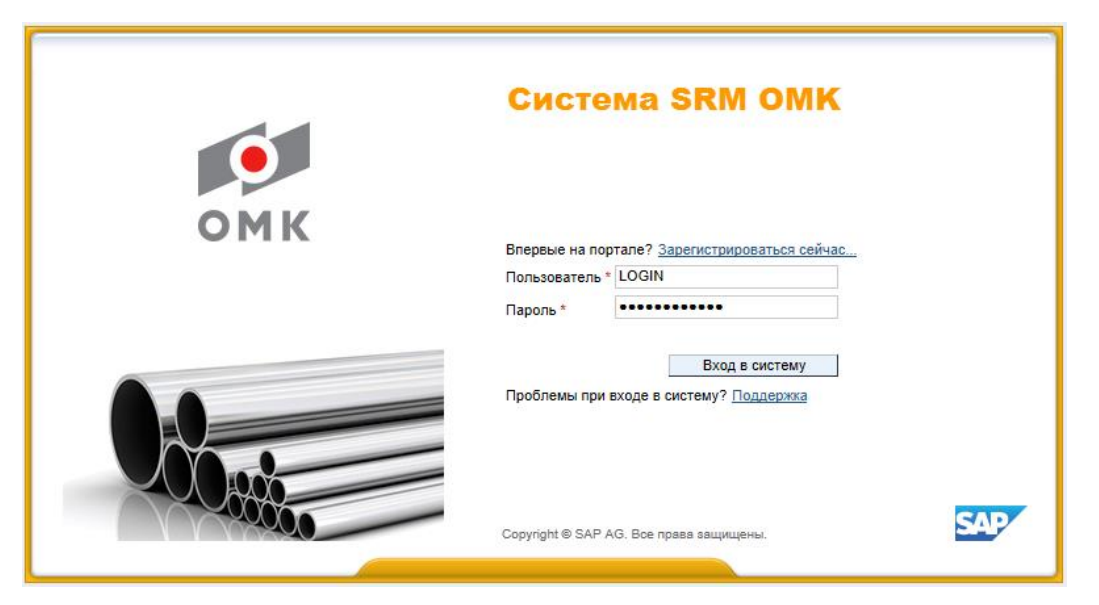

Рисунок 1 – Вход в систему

АО «С.П.Р.»

В открывшемся экране указать текущий пароль, ввести новый пароль и подтвердите ввод нового пароля повторным вводом. Для смены пароля нажать на кнопку Изменить (рисунок 2).

|     | Система SRM OMK                                                                                      |
|-----|----------------------------------------------------------------------------------------------------|
| омк | Изменить пароль<br>Старый пароль *<br>Новый пароль *<br>Подтвердить пароль *<br>Изменить<br>Отменить |
|     | Copyright @ SAP AG. Все права защищены.                                                              |

Рисунок 2 – Смена пароля

Учетные записи, пароль которых не был сменен в течении 10 дней, будут блокированы в системе.

На экране откроется начальная страница портала.

## 5 Описание процесса

### 5.1. Основные принципы работы при изменении контактных лиц

В системе SAP SRM у поставщика существует возможность редактирования данных контактных лиц. Существует две основные категории контактных лиц:

 «Контактные лица» – реальные пользователи поставщика, имеют возможность работать в системе (рисунок 3);

|              | Операционная инструкция             | ОИ.70-451.SAP.SRM.001-7 |   |  |
|--------------|-------------------------------------|-------------------------|---|--|
| AU «C.II.P.» | «Управление данными контактных лиц» | Редакция                | 0 |  |

– «Лица с правом подписи» – не имею доступа в систему, используются для информационных целей.

#### Возможность ведения контактных лиц существует только у мастер-пользователя.

| 8   | <b>В Обновить данные</b> Закрытое акционерное общество "Электрокомплектоборудование" |                       |                   |                      |                  |                     |                     |   |
|-----|--------------------------------------------------------------------------------------|-----------------------|-------------------|----------------------|------------------|---------------------|---------------------|---|
| Пер | ечень пользователей пос                                                              | ставщика              |                   |                      |                  |                     |                     |   |
|     | Создать 🔗 Просмот                                                                    | реть // Редактировать | 🔒 Заблокировать 👔 | Разблокировать       |                  |                     |                     |   |
|     | Фамилия                                                                              | Имя                   | Отчество          | Должность            | Имя пользователя | Пользователь блокир | Мастер-пользователь |   |
|     | Бадамшин                                                                             | Олег                  | Сергеевич         | Специалист           | OMK913238242     |                     |                     |   |
|     | Буланова                                                                             | Елена                 | Юрьевна           | Специалист           | OMK522724071     |                     |                     |   |
|     | Бурлакова                                                                            | Любовь                | Яковлевна         | Специалист           | OMK486632866     |                     |                     |   |
|     | Кузьмичёв                                                                            | Сергей                | Александрович     | Специалист           | OMK637787345     |                     |                     |   |
|     | Кузьмичёв                                                                            | Сергей                | Александрович     | Специалист           | OMK949288151     |                     | <b>₽</b>            | - |
|     |                                                                                      |                       |                   |                      |                  |                     |                     |   |
| Пер | ечень лиц с правом подп                                                              | иси                   |                   |                      |                  |                     |                     |   |
|     | Создать 🕼 Просмот                                                                    | реть 🖉 Редактировать  | 🗎 Удалить 🛛 🔏 Доб | авить роли           |                  |                     |                     |   |
|     | Фамилия                                                                              | Имя                   | Отчество          | Должность            | Имя пользователя | Мастер-пользователь | Роли                |   |
|     | Такташов                                                                             | Игорь                 | Абдулович         | Генеральный Директор |                  |                     | Лицо имеющ. право п |   |
|     |                                                                                      |                       |                   |                      |                  |                     |                     |   |
|     |                                                                                      |                       |                   |                      |                  |                     |                     |   |
|     |                                                                                      |                       |                   |                      |                  |                     |                     |   |

Рисунок 3 - Контактные лица

#### 5.2. Работа с приложением «Управление контактными лицами»

Для входа в систему SRM Вы должны использовать учетную запись мастерпользователь, полученную по электронной почте.

Для перехода в режим просмотра ранее созданных контактных лиц, нужно перейти на вкладку «Управление контактными лицами» (рисунок 4).

|   | Добро пожаловать Сер   | гей Кузьмичёв    |                  |            |                       |           |                     |
|---|------------------------|------------------|------------------|------------|-----------------------|-----------|---------------------|
|   | Данные компании У      | /правление конта | ктными лицами    |            |                       |           |                     |
|   | Просмотреть данные пр  | редприятия       |                  |            |                       |           |                     |
|   | Просмотреть данные пре | едприятия        |                  |            |                       |           |                     |
| • | Просмотреть У          | част. : 8864     | 1                |            |                       |           |                     |
|   | Закрыть Сотрудниче     | ectbo            |                  |            |                       |           |                     |
|   | Тип делового партн     | ера Участ.       | Дата документа   | 17.04.2017 | Номер делового партне | a 8864    | Имя делового г      |
|   | Данные предл           | риятия           |                  |            |                       |           |                     |
|   | Данные предприяти      | я Данные кон     | тактов           |            |                       |           |                     |
|   | - Базовые данные       |                  |                  |            |                       |           |                     |
|   | * Имя предприятия 1    | : ЗАО "Электро"  | '                |            | * Общий организац     | онный объ | ект для участника а |
|   | Имя предприятия 2      | Закрытое акци    | онерное общество | "Элек      |                       |           |                     |
|   | * Язык                 | RU Русский       |                  |            |                       |           | Ном                 |
|   | № партнера             | 8864             |                  |            |                       |           | Форма-              |
|   | Критерий поиска 1      | ЗАО "ЭЛЕКТРО     | )"               |            |                       |           | Код места налогооб  |
|   | Критерий поиска 2      | :                |                  |            |                       |           |                     |
|   | Для передачи (кому)    | :                |                  |            |                       |           |                     |
|   | Префикс лля улицы      |                  |                  |            |                       |           |                     |

Рисунок 4 – Управление контактными лицами

Для просмотра/создания/редактирования/блокирования/снятия блокировки данных контактных лиц, необходимо выделить одну из записей и нажать на соответствующую кнопку (рисунок 5).

| Пере | еречень пользователей поставщика |                      |                 |                |                  |  |  |  |
|------|----------------------------------|----------------------|-----------------|----------------|------------------|--|--|--|
|      | Создать 🖧 Просмот                | реть 🥢 Редактировать | 🐣 Заблокировать | Разблокировать |                  |  |  |  |
|      | Фамилия                          | Имя                  | Отчество        | Должность      | Имя пользователя |  |  |  |
|      | Бадамшин                         | Олег                 | Сергеевич       | Специалист     | OMK913238242     |  |  |  |
|      | Буланова                         | Елена                | Юрьевна         | Специалист     | OMK522724071     |  |  |  |

Рисунок 5 – Перечень пользователей поставщика

Для внесения корректировок по контактному лицу необходимо встать на строку с пользователем и нажать на кнопку *Редактировать*.

В открывшейся форме «Данные контактного лица» внести все необходимые изменения и нажать на кнопку «Сохранить» (рисунок 6).

| Данные контактного лица |                |  |  |  |
|-------------------------|----------------|--|--|--|
| Фамилия:                | Бадамшин       |  |  |  |
| Имя:                    | Олег           |  |  |  |
| Отчество:               | Сергеевич      |  |  |  |
| Должность:              | Специалист     |  |  |  |
| Телефон:                | (495)334-93-92 |  |  |  |
| Моб. телефон:           |                |  |  |  |
| Факс:                   | (495)334-93-92 |  |  |  |
| E-mail:                 | tia21@list.ru  |  |  |  |
| 🖌 Сохранить             | 💥 Закрыть      |  |  |  |
|                         |                |  |  |  |
|                         | 1//            |  |  |  |

Рисунок 6 – Данные контактного лица.

Для создания контактного лица в таблице «Перечень пользователей поставщика» необходимо нажать на кнопку Создать.

В открывшемся окне нужно заполнить поля данными по новому контактному лицу (рисунок 7).

| G    | Обновить данные Зак                          | рытое акционерное общест         | во "Эл | пектрокомплекто | борудование"            |             |        |
|------|----------------------------------------------|----------------------------------|--------|-----------------|-------------------------|-------------|--------|
|      | чень пользователей пос<br>Создать Су Просмот | ставщика<br>реть 🥢 Редактировать |        | Заблокировать   | Разблокировать          |             |        |
|      | Фами <mark>л</mark> ия                       | Имя                              | Отче   | ство            | Должность               | Имя пользо  | вателя |
|      | Бадамшин                                     | Олег                             | Серге  | евич            | Специалист              | OMK913238   | 242    |
|      | Буланова                                     | Елена                            | Юрье   | вна             | Специалист              | OMK522724   | 071    |
|      | Бурлакова                                    | Любовь                           | Яков   | певна           | Специалист              | OMK486632   | 366    |
|      | Кузьмичёв                                    | Сергей                           | Алек   | Данные конта    | ктного лица             |             | 15     |
|      | Кузьмичёв                                    | Соргай                           | -      | Фамилия:        | Иванов                  |             | 51     |
| _    |                                              |                                  |        | Имя:            | Иван                    |             |        |
| Пере | ечень лиц с правом подп                      | иси                              |        | Отчество:       | Иванович                |             |        |
| 19   | Создать 🔗 Просмот                            | реть 📝 Редактировать             |        | Должность:      | специалист              |             |        |
|      | Фамилия                                      | Имя                              | Отче   | Телефон:        | (831)555-55-55          |             | ателя  |
|      | Семёнов                                      | Игорь                            | Васи   | Моб. телефон:   | 8-999-999-99-99         |             |        |
|      | Такташов                                     | Игорь                            | Δ6πν   | Факс:           | -                       |             |        |
|      | Tukrubbb                                     | Phopo                            | ~~~    | E-mail:         | llis@mail.ru            |             |        |
|      |                                              |                                  |        | Данные для      | входа в систему         |             |        |
|      |                                              |                                  |        | Запишите эт     | и данные, они будут нес | обходимы    |        |
|      |                                              |                                  |        | пользовател     | ю для входа в систему:  |             |        |
|      |                                              |                                  |        |                 | Логин: ОМК2094384       | 31          |        |
|      |                                              |                                  |        |                 | Пароль: LNiob9xT        |             |        |
|      |                                              |                                  |        | Сохранить       |                         | 💥 Закрыть   |        |
|      |                                              |                                  |        | - ooxpannin     |                         | 14 carporte |        |
|      |                                              |                                  |        |                 |                         |             |        |
|      |                                              |                                  |        |                 |                         |             |        |

#### Рисунок 7 – Создание контактного лица

Примечание – Необходимо обратить внимание, что перед нажатием на кнопку У Сохранить требуется переписать данные для входа в систему нового пользователя (рисунок 8).

| Данные для входа в систему                                                     |  |  |  |  |
|--------------------------------------------------------------------------------|--|--|--|--|
| Запишите эти данные, они будут необходимы<br>пользователю для входа в систему: |  |  |  |  |
| Логин: ОМК209438431                                                            |  |  |  |  |
| Пароль: LNiob9xT                                                               |  |  |  |  |

Рисунок 8 – Данные для входа в систему

Для создания контактного лица имеющего право подписи в таблице «Перечень лиц с правом подписи», необходимо нажать на кнопку Создать.

В открывшейся форме «Данные лица с правом подписи» заполнить все поля. Полученные данные будут использованы в печатных формах типовых договоров и спецификаций (рисунок 9).

Редакция

0

| Данные лица с право                                                | Данные лица с правом подписи                       |  |  |  |  |  |
|--------------------------------------------------------------------|----------------------------------------------------|--|--|--|--|--|
| Фамилия:                                                           | Семёнов                                            |  |  |  |  |  |
| Имя:                                                               | Игорь                                              |  |  |  |  |  |
| Отчество:                                                          | Васильевич                                         |  |  |  |  |  |
| Должность:                                                         | директора                                          |  |  |  |  |  |
| Телефон:                                                           | 3323322                                            |  |  |  |  |  |
| Моб. телефон:                                                      | -                                                  |  |  |  |  |  |
| Факс:                                                              | -                                                  |  |  |  |  |  |
| E-mail:                                                            | Semenov@list.ru                                    |  |  |  |  |  |
| Документ-основание:                                                | доверенность                                       |  |  |  |  |  |
| ФИО в родительном па<br>Пример: "Иванова Ива<br>Семёнова Игоря В   | деже ("для кого?").<br>на Ивановича"<br>асильевича |  |  |  |  |  |
| Должность в родителы<br>Пример: "директора"                        | ном падеже ("в лице кого?").                       |  |  |  |  |  |
| директора                                                          |                                                    |  |  |  |  |  |
| Документ основания в родительном падеже ("на основании<br>чего?"). |                                                    |  |  |  |  |  |
| Пример: "доверенности"                                             |                                                    |  |  |  |  |  |
| Доверенности<br>✓ Сохранить Хакрыть                                |                                                    |  |  |  |  |  |
|                                                                    | ///                                                |  |  |  |  |  |

Рисунок 9 – Форма «Данные лица с правом подписи»

Далее, нажать на кнопку ✔ Сохранить.

Созданное контактное лицо появится в списке таблицы «Перечень лиц с правом подписи (рисунок 10).

| Пер | Перечень лиц с правом подписи<br>Создать 🔗 Просмотреть 🖉 Редактировать 🛅 Удалить 🚨 Добавить роли |       |            |                       |                  |                     |  |  |  |
|-----|--------------------------------------------------------------------------------------------------|-------|------------|-----------------------|------------------|---------------------|--|--|--|
|     | Фамилия                                                                                          | Имя   | Отчество   | Должность             | Имя пользователя | Мастер-пользователь |  |  |  |
|     | Семёнов                                                                                          | Игорь | Васильевич | директора             |                  |                     |  |  |  |
|     | Такташов                                                                                         | Игорь | Абдулович  | I енеральныи Директор |                  |                     |  |  |  |
|     |                                                                                                  |       |            |                       |                  |                     |  |  |  |
|     |                                                                                                  |       |            |                       |                  |                     |  |  |  |
|     |                                                                                                  |       |            |                       |                  |                     |  |  |  |

Рисунок 10 - Новое контактное лицо

Для просмотра/редактирования/удаления данных контактного лица воспользуйтесь соответствующими кнопками на панели управления.

### 6 Результат

В результате выполнения данной операции в системе изменены данные контактного лица, создано контактное лицо, а также лицо с правом подписи (рисунок 11).

Редакция

| KOB      |                    |                          |                        |                      |                  |                     |                     |   |
|----------|--------------------|--------------------------|------------------------|----------------------|------------------|---------------------|---------------------|---|
|          |                    |                          |                        |                      |                  |                     |                     |   |
|          |                    |                          |                        |                      |                  |                     |                     |   |
| С Обно   | вить данные Зак    | оытое акционерное общест | во "Электрокомплектобо | орудование"          |                  |                     |                     |   |
| Перечены | тользователей пос  | тавщика                  |                        |                      |                  |                     |                     |   |
| Созда    | ть 🖓 Просмот       | оеть 🥢 Редактировать     | 📇 Заблокировать 🛛 👔    | Разблокировать       |                  |                     |                     |   |
| Фамі     | лия                | Имя                      | Отчество               | Должность            | Имя пользователя | Пользователь блокир | Мастер-пользователь |   |
| Бада     | мшин               | Олег                     | Сергеевич              | Специалист           | OMK913238242     |                     |                     |   |
| Була     | нова               | Елена                    | Юрьевна                | Специалист           | OMK522724071     |                     |                     |   |
| Бурл     | акова              | Любовь                   | Яковлевна              | Специалист           | OMK486632866     |                     |                     |   |
| Кузы     | иичёв              | Сергей                   | Александрович          | Специалист           | OMK637787345     |                     |                     |   |
| Кузы     | иичёв              | Сергей                   | Александрович          | Специалист           | OMK949288151     |                     | C.                  |   |
|          |                    |                          |                        |                      |                  |                     |                     |   |
| Перечены | ниц с правом подпи | си                       |                        |                      |                  |                     |                     |   |
| Созда    | ть 🖧 Просмот       | реть 🥢 Редактировать     | 📋 Удалить 🛛 🔏 Доб      | авить роли           |                  |                     |                     |   |
| Фамі     | лия                | Имя                      | Отчество               | Должность            | Имя пользователя | Мастер-пользователь | Роли                | 2 |
| Семё     | нов                | Игорь                    | Васильевич             | директора            |                  |                     | Лицо имеющ. право п |   |
| Такта    | шов                | Игорь                    | Абдулович              | Генеральный Директор |                  |                     | Лицо имеющ. право п |   |
|          |                    |                          |                        |                      |                  |                     |                     | 1 |
|          |                    |                          |                        |                      |                  |                     |                     |   |

Рисунок 11 – Данные контактных лиц

# 7 Нормативные ссылки и связанные документы

В настоящем документе использованы ссылки на следующие документы:

| Обозначение документа | Вид и наименование документа                                                                   |
|-----------------------|------------------------------------------------------------------------------------------------|
| <u>СП.12-390.19</u>   | Справочник «Единый глоссарий терминов и определений<br>Объединенной металлургической компании» |

|              | Операционная инструкция             | ОИ.70-451.SAP.SRM.001-7 |   |  |
|--------------|-------------------------------------|-------------------------|---|--|
| AU «C.II.P.» | «Управление данными контактных лиц» | Редакция                | 0 |  |

# Лист регистрации изменений

| Номер<br>редакции | Разделы и приложения, на которые распространяется изменение                                                                                                    | Номер и дата<br>распорядительног<br>о документа об<br>утверждении | Дата<br>введения                               |
|-------------------|----------------------------------------------------------------------------------------------------|-------------------------------------------------------------------|------------------------------------------------|
| 0                 | Введена в действие взамен<br>Операционной инструкции ОИ.12-<br>451.SAP.SRM.001-7 «Управление<br>данными контактных лиц»<br>(редакция 0)<br>Внесены изменения в п.4<br>(RFC-243296) | Информация<br>указана на<br>титульном листе                       | Информация<br>указана на<br>титульном<br>листе |